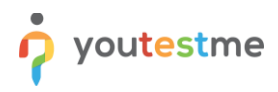

## **Table of Contents**

| Introduction                           | . 1                                                                                                    |
|----------------------------------------|----------------------------------------------------------------------------------------------------|
| URL                                    | . 1                                                                                                    |
| Credentials                            | . 2                                                                                                    |
| API Links                              | . 2                                                                                                    |
| API Tutorials                          | . 2                                                                                                    |
| General Instructional Materials        | . 2                                                                                                    |
| Prototyping Test Creation Instructions | . 3                                                                                                    |
|                                        | Introduction<br>URL<br>Credentials<br>API Links<br>API Tutorials<br>General Instructional Materials<br>Prototyping Test Creation Instructions |

# **1** Introduction

This document contains the URL and credentials for the instances of YouTestMe GetCertified with links to YouTestMe instructional materials that we would recommend to start exploring the application.

#### 2 URL

| #  | Environment | Description                                                                                                    | URL                                         |
|----|-------------|----------------------------------------------------------------------------------------------------|---------------------------------------------|
| 1. | Production  | For official testing                                                                                                    | siemens-healthineers.youtestme.com          |
| 2. | Sandbox     | For checking new updates, testing the integration, and customization                                                                                                    | siemens-healthineers-sandbox.youtestme.com  |
| 3. | Training    | For exploring the application<br>and training new users on<br>how to use it<br>and getting familiar with the<br>tool different functions, to be<br>used as<br>well for testing content<br>creation and publishing and<br>taking of tests. | siemens-healthineers-training.youtestme.com |

### **3** Credentials

**Note:** The credentials for the accounts listed below are the same across all three environments: Production, Sandbox, and Training. We advise you to change these credentials to your preference once you log in for the first time to ensure your access is secure.

| #  | Username   | Password                         |
|----|------------|----------------------------------|
| 1. | admin      | SiemensHealthineersAdmin12*      |
| 2. | instructor | SiemensHealthineersInstructor12* |
| 3. | student    | SiemensHealthineersStudent12*    |

#### 4 API Links

| #  | Environment | API URL                                                                      | API Documentation                                                                        |
|----|-------------|------------------------------------------------------------------------------|------------------------------------------------------------------------------------------|
| 1. | Production  | https://siemens-healthineers-<br>api.youtestme.com/service3/webapi/          | <u>https://siemens-healthineers-</u><br>api.youtestme.com/service3/swaggerui/<br>dist/   |
| 2. | Sandbox     | https://siemens-healthineers-sandbox-<br>api.youtestme.com/service2/webapi/  | https://siemens-healthineers-sandbox-<br>api.youtestme.com/service2/swaggerui/<br>dist/  |
| 3. | Training    | https://siemens-healthineers-training-<br>api.youtestme.com/service1/webapi/ | https://siemens-healthineers-training-<br>api.youtestme.com/service1/swaggerui/<br>dist/ |

## 5 API Tutorials

| #  | Link                                                |
|----|-----------------------------------------------------|
| 1. | How to use YouTestMe GetCertified REST API          |
| 2. | Exploring the YouTestMe API with Swagger UI         |
| 3. | How to import YouTestMe OpenAPI schema into Postman |
| 4. | Explanation of the webhooks and how to use them     |

# 6 General Instructional Materials

| #  | Link                                                                               |
|----|------------------------------------------------------------------------------------|
| 1. | YouTestMe Knowledge Base                                                           |
| 2. | Getting Started with YouTestMe GetCertified                                        |
| 3. | How to change the password                                                         |
| 4. | How can students self-register                                                     |
| 5. | How to assign default roles in the system and use permissions to create a new role |

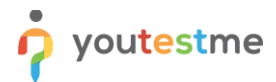

- 6. <u>How to create and store question in the question pool</u>
- 7. How to load a large number of users, create new users, and approve registration requests

## 7 Prototyping Test Creation Instructions

**Note:** We recommend performing these activities in the <u>sandbox environment</u>.

- 1. Instructor Role:
  - Creating Questions:
    - Initially, the instructor should create questions and store them in the question pool. This allows the questions to be reused numerous times for different tests.
    - For more information on how to do this, please refer to this article.
  - Creating the Test:
    - Follow the instructions in <u>this article</u> to create the test. Note: This article combines the steps discussed in the previous and following sections into a single, streamlined guide to simplify both comprehension and implementation.
  - Organizing a Testing Session:
    - The instructor should organize a testing session and assign a student to it. Detailed instructions can be found in <u>this article</u>.
- 2. Switching Roles:
  - Log out from the instructor profile and log in with the student account.
- 3. Student Role:
  - Follow the instructions in <u>this article</u> to see how to take the test.